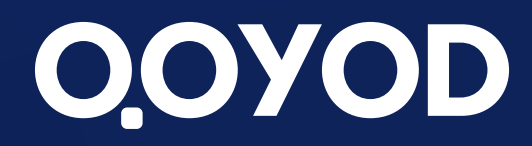

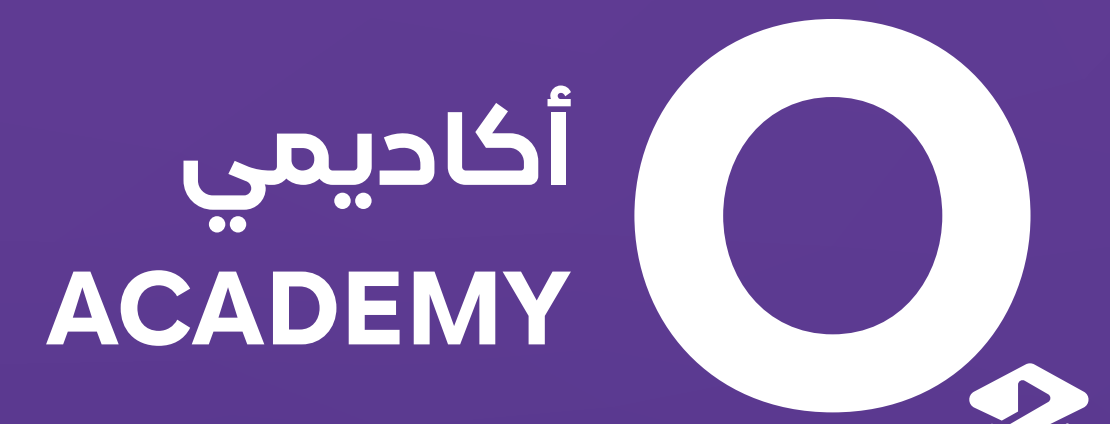

# أكاديمية قبود نقاط البيع

qoyod.com

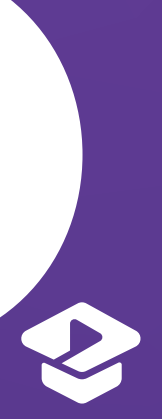

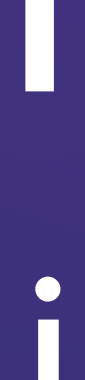

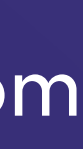

يتم توفير هذا التطبيق لمشتركي باقة نقاط البيع ويُستخدم لمزامنة مبيعات المعارض مع برنامج قيود المحاسبى، ليتم تسجيل جميع هذه المبيعات والعمليات محاسبيًا وحتى يتمكن المستخدم الرئيسي من متابعة هذه المعارض بشكل مباشر.

لأفضـــل تجـــــربة أعـــــمال **Best Business Experience** 

# نقاط البيع

### مميزات تطبيق نقاط البيع:

- يتزامن تطبيق نقاط البيع مع البرنامج المحاسبي قيود حيث تنتقل إدخالات المستخدمين بشكل تلقائى للنظام وتؤثر على التقارير.
  - إحراج مستخدم لكل موظف أو فرع يمكن تمييزه بالمسمى المناسب للنشاط.
    - إتاحة صلاحيات محددة لمستخدم نقاط البيع لتوفير أعلى درجة من الأمان.
  - · إمكانية تحديد عملاء نقاط البيع من صفحة العميل، حيث أن العملاء الذين لايتم تحديدهم لن تظهر بياناتهم على التطبيق.
    - تحديد الحد الأعلى للخصومات التي يمكن أن يقدمها مستخدمين نقاط البيع للعملاء.
      - تحديد حسابات الدفع التي يمكن استخدامها من مستخدمين نقاط البيع.
      - تحديد المواقع التي يمكن استخدامها من قبل مستخدمين نقاط البيع.
- إنشاء الفواتير بيسر وسهولة من قبل الموظفين تبعاً للأصناف والمنتجات المحرجة في برنامج قيود المحاسبي من قبل المستخدم الرئيسى.
  - إمكانية ربط التطبيق بالطابعة الحرارية وماسح الباركود.

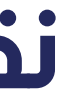

لأفضــــل تجــــربة أعـــــمال Best Business Experience

# النشاطات المستفيدة من تطبيق نقاط البيع

يساعد تطبيق نقاط البيع على إنشاء فواتير سريعة للمعارض لمختلف النشاطات مثل:

- التموينات.
- الصالونات.
- محلات الهدايا والورود.
  - المخابز.

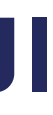

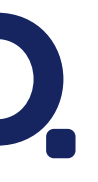

عند إنشاء فاتورة جديدة يتم اختيار أيقونة اضافة عميل ثم يتم تسجيل اسم العميل وباقي تفاصيل العميل عن الرغبة بذلك.

# عملاء نقاط البيع

يمكن اضافة عميل نقاط البيع بطريقتين

### • من خلال نظام قيود

من قسم المبيعات سيتم الضغط على إضافة عميل في أعلى الصفحة ومن ثم سيتم تعبئة بيانات العميل وتفعيل خيار عميل نقاط بيع ثم الضغط على حفظ.

### • من خلال تطبيق نقاط البيع

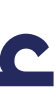

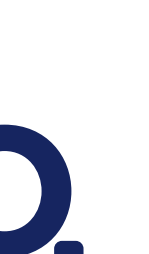

يمكن اضافة مستخدم نقاط البيع من القائمة المنسدلة للإعدادات وبعد تسجيل اسم المستخدم وتعبئة البينات المطلوبة لابد من تفعيل خيار مستخدم تطبيق نقاط البيع ثم تعبئة الحقول الاضافية والتى ستظهر بمجرد تفعيل خيار عميل نقاط بيع كما يمكن التعديل على مستخدمين الذين تم اضافتهم مسبقا بحيث يتم الضغط على أيقونة التعديل الظاهرة بجانب المستخدم ثم يتم تفعيل خيار مستخدم تطبيق نقاط البيع فى صفحة المستخدم الذي تم الضغط على التعديل أمام اسمه ثم يتم تعبئة الحقول الاضافية والتى ستظهر بمجرد تفعيل خيار عميل نقاط بيع.

لابد من تحديد الموقع المحدد إن وجد تعدد في المواقع حيث لن يتمكن مستخدم نقاط البيع من بيع منتجات أخرى غير موجودة في الموقع المحدد له، ولن يعمل التطبيق بدون تحديد الموقع للمستخدم إن وجد تعدد بالمواقع.

بمجرد الضغط على أيقونة حفظ عند اضافة المستخدم سيصل للمستخدم بريد إلكترونى يوضح انضمامه لاستخدام تطبيق نقاط البيع لهذه المنشأة. ومن نفس البريد الإلكتروني يستطيع تعيين كلمة المرور الخاصة به لدخول تطبيق نقاط البيع.

الآن أصبح لمستخدم نقاط البيع صلاحية لدخول التطبيق وإجراء عمليات بيع لتنتقل تلقائيًا لبرنامج قيود، ولكن عند الرغبة بمعرفة إيراد كل مستخدم سيتم استخدام الحقول الإضافية.

# مستخدمي نقاط البيع

### • تحديد صلاحيات المواقع للمستخدم نقاط البيع

### • تحديد PIN لكل مستخدم

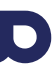

يتم تحديد إعدادات طباعة الباركود وعند اضافة منتج من قسم المنتجات والتكاليف لابد من تفعيل خيار منتج نقاط بيع.

يتم تحديد اللغة وتسجيل البيانات التي ستظهر في ترويسة الإيصال وأسفله كما يمكن تسجيل علامة مائية للنسخ المطبوعة وتسجيل ترويسة وأسفل الاشعار الدائن بالإضافة إلى تحديد طريقة الدفع الافتراضية يمكن أيضا تفعيل أحد الخيارات التالية:

طباعة اسم المستخدم - طباعة فاتورة ضريبية مبسطة (إخفاء قيمة الضريبة) - طباعة اسم العميل - طباعة باركود المنتج -طباعة الرقم التسلسلي للمنتج - طباعة رقم هاتف العميل - طباعة طريقة الدفع - طريقة الدفع الافتراضية.

> عند وجود اتصال بالإنترنت فقط يقصد به أن برنامج نقاط البيع لن يعمل إلا عند وجود إنترنت فقط. عند وجود أو عدم وجود اتصال بالانترنت يقصد به أن برنامج نقاط البيع سيعمل بوجود الانترنت أو عدمه.

# تهيئة نقاط البيع

### • إعدادات المنتجات والتكاليف

### • إعدادات إيصالات نقاط البيع

### • وضع عمل تطبيق نقاط البيع

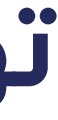

يمكن تتبع مبيعات وإيراد كل مستخدم أو فرع لنقاط البيع على حدة كذلك الموجودات والالتزامات لكل فرع من خلال استخدام الحقول الإضافية في برنامج قيود.

يتم تسجيل الدخول لتطبيق نقاط البيع باستخدام البيانات الخاصة بالمستخدم في قيود ( البريد الالكتروني + الرقم السري ) بشرط أن يكون من مستخدمي نقاط البيع ، ثم يتم تحديد المنشأة في حال تعدد المنشآت ، وأخير سيطلب البرنامج إدخال PIN يتم تعيينه في المرة الأولى عند تسجيل الدخول ويتكون من أربعة أرقام.

بعد تسجيل الدخول سيكون هناك امكانية للتنقل بين ثلاث صفحات رئيسية داخل التطبيق:

# تهيئة نقاط البيع

### • الحقول الإضافية في نقاط البيع

### • تسجيل الدخول إلى تطبيق نقاط البيع

- الفواتير
- فاتورة جديدة
  - الإعدادات

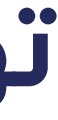

يمكن البحث عن فواتير نقاط البيع بواسطة رقم نقاط البيع، رقم الفاتورة، اسم العميل والمنتج من خانة البحث أعلى الصفحة كما يمكن تصفية صفحة الفواتير كالتالي (مدفوع، مدفوع جزئياً، غير مدفوع)

# الفواتير

### استعراض الفواتير

تعرض صفحة الفواتير قائمة من فواتير نقاط البيع للمواقع التي للمستخدم صلاحية عليها ويحتوي خيار عرض الفاتورة على البيانات التالية: المرجع، تاريخ الإنشاء، اسم العميل، هاتف العميل، قائمة المنتجات في الفاتورة، المبلغ الإجمالي الفرعي، ضريبة القيمة المضافة، والمبلغ الإجمالي

### • تصفية الفواتير

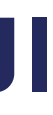

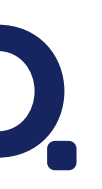

ستظهر صفحة فاتورة جديدة جميع المنتجات والأصناف المضافة على المنشأة، وتظهر كميات المنتجات حسب توافر المنتجات في الموقع المحدد عليه المستخدم، حيث تختلف الكميات التي تظهر لكل مستخدم حسب صلاحيات المستخدم على المواقع،فهناك إمكانية من انشاء فاتورة جديدة وتعديل الكميات للمنتجات في الفاتورة.

هناك إمكانية تصفية المنتجات على أساس الفئة كما يمكن للمستخدم البحث عن المنتج بالاسم و الباركود والرقم التسلسلي ويمكن تحديد المنتج في فاتورة المبيعات عن طريق مسح الباركود بواسطة الكاميرا أو قارئ الباركود.

تعرض جميع المنتجات في سلة المشتريات حيث يتاح تغيير كمية المنتج وسعر الوحدة، كما يمكن تغيير الضريبة ونسبة الخصم للمستخدمين الذين لديهم صلاحيات لتغييرها.

يمكن للمستخدم دفع الفاتورة أو أن يحدد دفعها لاحقاً حيث تظهر قائمة الحسابات فى صفحة الدفع كما يمكن تحديد المبلغ وإمكانية الدفع الجزئى فتظهر للمستخدم تفاصيل الفاتورة من المبلغ المحفوع، والمبلغ المتبقى الذي يجب حفعه والمبلغ الإجمالي والتغيير.

بعد تأكيد الدفع سيتم إنشاء فاتورة مدفوعة وتتم طباعة الإيصال في حالة كانت الطابعة متصلة وتم توصيلها.

لأفضــــل تجـــــربة أعــــــمال **Best Business Experience** 

# إنشاء فاتورة جديدة

### تصفية المنتجات والبحث عنها

### استعراض سلة المشتريات

### دفع الفاتورة

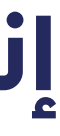

لمزامنة الفواتير التي تم عملها عند عدم توفر انترنت وذلك في حال عمل التطبيق عند وجود أو عدم وجود انترنت.

# اعدادات نقاط البيع

### تسجيل الخروج

هناك طريقتين لعمل تسجيل خروج من تطبيق نقاط البيع:

- عند الضغط على أيقونة القفل سيتم خروج المستخدم فقط حيث يتطلب الرمز السرى المكون من 4 أرقام لإعادة تسجيل
  - الدخول أو الضغط على الاسم لاستبدال المستخدم وإدخال الرمز السري للمستخدم الجديد وعمل تسجيل الدخول.
- عند الضغط على أيقونة تسجيل خروج سيتم الخروج من المنشأة حيث يتطلب ادخال بيانات المستخدم في برنامج قيـــود
  - ( البريد الالكترونى + الرقم السري ) لإعادة تسجيل الدخول.

### • مزامنة البيانات وتحديثها

### • توصيل الطابعة من إعدادات الاجهزة

الأجهزة والطابعات التي يدعمها تطبيق نقاط البيع:

- الطابعات التي يدعمها تطبيق نقاط البيع هي: EPSON TM-M30 (الربط بواسطة Ethernet)
  - الأجهزة التي يدعمها تطبيق نقاط البيع: Sunmi T mini, sunmi T tower, sunmi V2 Pro

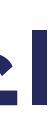

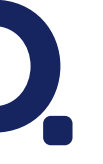

تظهر أيقونة المحادثات المباشرة من صفحة الإعدادات للتواصل مع خدمة العملاء.

# اعدادات نقاط البيع

### إعادة تعيين رمز PIN للنظام

هناك إمكانية لتغيير الرمز السري وذلك من خلال صفحة الإعدادات في تطبيق نقاط البيع.

### المحادثات المباشرة

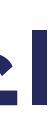

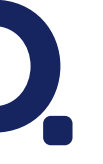

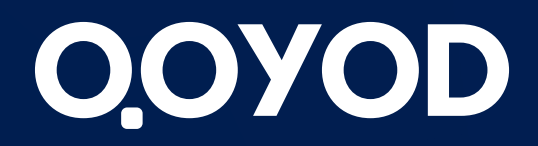

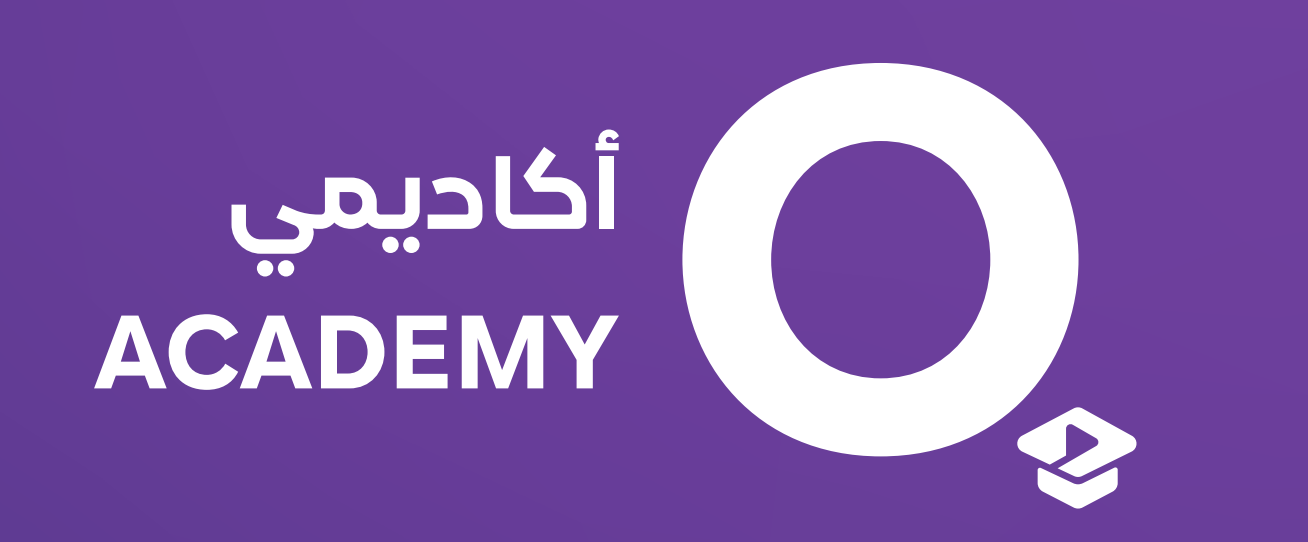

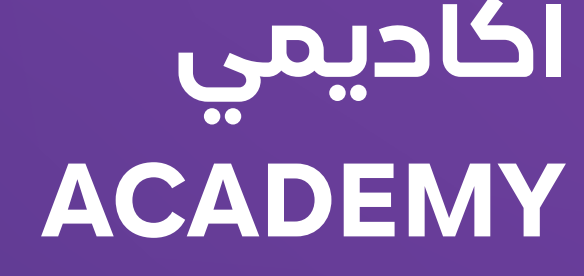

**5** 

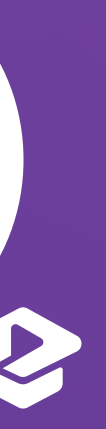

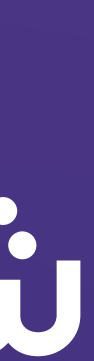